# Excel 规划求解:企业全球运营管理工具

#### 耿海利

(江西财经大学会计学院 南昌 330013)

【摘要】随着全球经济一体化的深入,企业运营管理方式发生了很大变化。本文通过一个实例,来探讨企业集团 拥有多个生产子公司、多个产品市场并且各个产品市场价格不同的情况下,企业如何使用 Excel规划求解工具进行 产品生产、运输和分配决策,以实现集团利润最大化。

【关键词】规划求解 企业集团 全球运营决策 敏感性分析

在传统财务运营管理中,营运决策包括确定最佳现 金持有量、最优订货批量,或者只是考虑单个市场的生产 与销售决策。企业集团全球运营管理涉及生产、运输、销 售等环节,需要在实现集团利润最大化的同时,解决生产 什么产品、在哪里生产、生产多少、运到哪个市场等诸多 问题。显然,采用传统的运营管理方法会比较棘手。而 Excel 提供的规划求解工具,不但能非常迅速地求出多种营 运决策模型的最优解,还可以给出敏感性分析报告,满足 财务全球化运营管理的需求,有效提高公司决策效率,同 时也能促进财务人员更多地参与到公司管理决策中。

#### 一、问题描述

某跨国集团在中国和其他地区设立了四个工厂,分 别为A、B、C、D厂,产品主要面向国际市场销售,分别销 往北京、香港、纽约、东京四个城市。各个工厂的单位产品 成本、固定成本、产能,各个市场的销售价格和需求量,以 及各个工厂到每个市场的运输成本见图1。

| <u>各个工厂的成本和产能单位(元)</u> |            |       |       |       |  |  |  |  |
|------------------------|------------|-------|-------|-------|--|--|--|--|
| 分工厂                    | 分工厂 单位变动成本 |       | 产能    |       |  |  |  |  |
| A                      | 34900      | 1800  | 101   |       |  |  |  |  |
| В                      | 32200      | 2750  | 201   |       |  |  |  |  |
| С                      | 38350      | 2100  | 121   |       |  |  |  |  |
| D                      | 23400      | 1950  | 250   |       |  |  |  |  |
|                        | 各个市场的领     | 销售价格和 | 嚅求量   |       |  |  |  |  |
|                        | 北京         | 香港    | 纽约    | 东京    |  |  |  |  |
| 市场价格                   | 55500      | 61100 | 57800 | 62650 |  |  |  |  |
| 需求量                    | 150        | 75    | 200   | 100   |  |  |  |  |
| I                      | 厂到市场的运输    | 渝成本(运 | 费和税金) | )     |  |  |  |  |
|                        | 北京         | 香港    | 纽约    | 东京    |  |  |  |  |
| A                      | 500        | 12225 | 9075  | 21450 |  |  |  |  |
| B 4500                 |            | 16500 | 13350 | 17850 |  |  |  |  |
| С                      | C 9150     |       | 550   | 12525 |  |  |  |  |
| D 21450                |            | 18450 | 15150 | 5925  |  |  |  |  |

图 1 集团基本运营决策数据

在每个工厂产能允许同时最大限度满足市场需求的 情况下,集团管理层希望财务部给出能够实现集团利润 最大化目标的年生产和运输预算的决策方案。

二、建立线性数学模型

1. 定义决策变量。下文中,i(i=1,2,3,4)表示工厂,j 表示市场(j=1,2,3,4);决策问题可以用图2表示。所以定 义决策变量为X<sub>i</sub>:即在i工厂生产的产品投放到j市场。

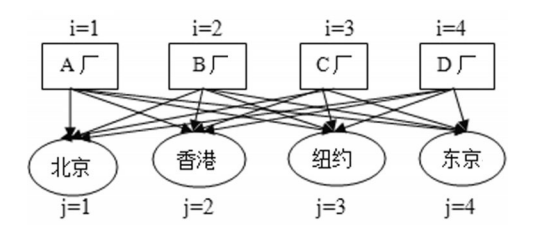

#### 图 2 决策问题

**2.** 确定目标函数。最大利润=收入一产品变动成本-其他成本最大利润=55 500( $X_{11}+X_{21}+X_{31}+X_{41}$ )+61 100 ( $X_{12}+X_{22}+X_{32}+X_{42}$ )+57 800( $X_{13}+X_{23}+X_{33}+X_{43}$ )+62 650 ( $X_{14}+X_{24}+X_{34}+X_{44}$ )-34 900( $X_{11}+X_{12}+X_{13}+X_{14}$ )-32 200 ( $X_{21}+X_{22}+X_{23}+X_{24}$ )-38 350( $X_{31}+X_{32}+X_{33}+X_{34}$ )-23 400 ( $X_{41}+X_{42}+X_{43}+X_{44}$ )-(500 $X_{11}+12$  225 $X_{12}+9$  075 $X_{13}+$ 21 450 $X_{14}+4$  500 $X_{21}+\dots+15$  150 $X_{43}+5$  925 $X_{44}$ )。

3. 列出约束条件。

(1)产能约束:X<sub>11</sub>+X<sub>12</sub>+X<sub>13</sub>+X<sub>14</sub>≤101;X<sub>21</sub>+X<sub>22</sub>+X<sub>23</sub>+X<sub>24</sub>≤201;X<sub>31</sub>+X<sub>32</sub>+X<sub>34</sub>=X<sub>24</sub>≤121;X<sub>41</sub>+X<sub>42</sub>+X<sub>43</sub>+X<sub>44</sub>≤250。

(2)需求约束:X<sub>11</sub>+X<sub>21</sub>+X<sub>31</sub>+X<sub>41</sub>≤150;X<sub>12</sub>+X<sub>22</sub>+X<sub>32</sub>+X<sub>42</sub>≤75;X<sub>13</sub>+X<sub>23</sub>+X<sub>33</sub>+X<sub>43</sub>≤200;X<sub>14</sub>+X<sub>24</sub>+X<sub>34</sub>+X<sub>44</sub>≤100。

(3)非负约束:X<sub>ij</sub>≥0。

4. 最优解:最大利润时的X<sub>ij</sub>。

三、数据及公式准备

1. 数据输入:把图1集团公司的决策数据输入新建的 Excel表中,如图3所示。

|    | A     | В                               | С            | D            | E            | F             | G    | Н    |
|----|-------|---------------------------------|--------------|--------------|--------------|---------------|------|------|
| 1  | 单位元   | 北京                              | 香港           | 纽约           | 东京           |               |      |      |
| 2  | 销售价格  | 55500                           | 61100        | 57800        | 62650        |               |      |      |
| 3  |       | -                               | 工厂到市场运输      | 诚本 个/元       | 变动成本         | 固定成本          |      |      |
| 4  | АТГ   | 500                             | 12225        | 9075         | 21450        | 34900         | 1800 |      |
| 5  | B工厂   | 4500                            | 16500        | 13350        | 17850        | 32200         | 2750 |      |
| 6  | СТГ   | 9150                            | 12600        | 550          | 12525        | 38350         | 2100 |      |
| 7  | DI厂   | 21450                           | 18450        | 15150        | 5925         | 23400         | 1950 |      |
| 8  | 决策变量  | 北京                              | 香港           | 纽约           | 东京           | 生产量           |      | 约束产能 |
| 9  | AIL   | X11                             | X12          | X13          | X14          | =SUM(B9:E9)   | <=   | 101  |
| 10 | B工厂   | X21                             | X22          | X23          | X24          | =SUM(B10:E10) | <=   | 201  |
| 11 | СТГ   | X31                             | X32          | Хзз          | X34          | =SUM(B11:E11) | <=   | 121  |
| 12 | DI厂   | X41                             | X42          | X43          | X44          | =SUM(B12:E12) | <=   | 250  |
| 13 | 总计    | =SUM(B9:B12)                    | =SUM(C9:C12) | =SUM(D9:D12) | =SUM(E9:E12) | =SUM(F9:F12)  |      | 673  |
| 14 |       | <=                              | <=           | <=           | <=           |               |      |      |
| 15 | 最大需求量 | 150                             | 75           | 200          | 100          | 总计525         |      |      |
| 16 | 总收入   | =SUMPRODUCT<br>(B2:E2, B13:E13) |              |              |              |               |      |      |
| 17 | 变动成本  | =SUMPRODUCT<br>(F4:F7,F9:F12)   |              |              |              |               |      |      |
| 18 | 运输成本  | =SUMPRODUCT<br>(B4:E7,B9:E12)   |              |              |              |               |      |      |
| 19 | 总利润   | =B16-B17-B18                    |              |              |              |               |      |      |
| 20 | 固定成本  | =SUM(G4:G7)                     |              |              |              |               |      |      |
| 21 | 净利润   | =B19-B20                        |              |              |              |               |      |      |

# 图 3 数据准备相关公式

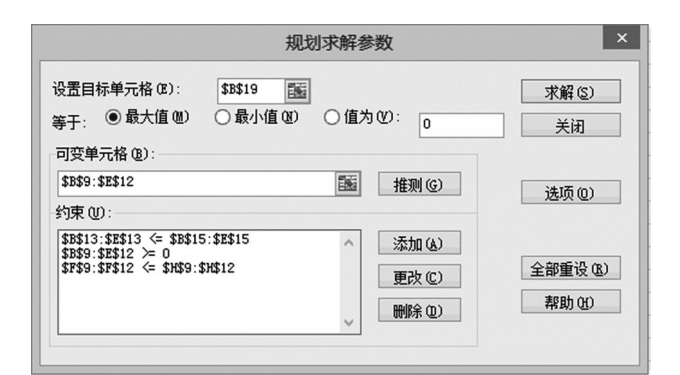

# 图 4 规划求解参数设置

| 諸                             | 动约束               | ×   |
|-------------------------------|-------------------|-----|
| 单元格引用位置(R):<br>\$B\$9:\$E\$12 | 约束值(C):<br>>= ▼ 0 |     |
| 确定取消                          | 添加(A)             | 帮助创 |

#### 图 5 添加约束条件设置

2. 选择区域 B9: E12 为决策变量的决策结果区,用 "X11, X12,…,X43, X44"表示。

3. 约束条件的公式准备:生产量要小于产能,选择F9 单元格,输入公式"=SUM(B9:E9)",由于公式单元格是 相对引用,把该公式复制到F10、F11、F12单元格即可;同 理市场销售量要小于市场总的需求量,在B13单元格输入 求和公式"=SUM(B9:B12)",然后把该公式复制到C13、 D13、E13单元格中。

4. 使用 Excel 中 SUMPRODUCT 函数计算收入、成本。计算总收入,选择 B16 单元格,输入公式"=SUM-

#### 全国中文核心期刊・财会月刊□

PRODUCT (B2: E2, B13: E13)";计算变动成本,选择 B17 单元格,输入公式"= SUMPRODUCT (F4:F7,F9 :F12)";计算运输成本,在 B18 单元格输入公式"= SUMPRODUCT (B4: E7, B9:E12)"。

SUMPRODUCT(数组 1,数组2)函数,可以用来计 算长度相等的行、列或者区 域对应元素乘积的和,是模 型中重要的函数,在计算多 个数据乘法时会非常简便。

5. 计算总利润。选择 B19单元格,输入公式"= B16-B17-B8";在固定成本

所在单元格输入公式"=SUM(G4:G7)";计算净利润,选 中B21单元格,输入公式"=B19-B20"。

### 四、规划求解

使用 Excel 规划求解工具,要求安装 Excel 时选择"完 全安装","工具"菜单下才有"规划求解"子菜单。如果安 装 Excel 时没有安装规划求解功能,需要加载"规划求解" 功能,点击 Excel 左上方图标,选择"Excel 选项",出现 Excel 选项对话框,选择左侧"加载项"→"规划求解加载 项"→"确定",然后默认安装即可使用规划求解功能。

1. 选中目标函数所在单元格B19,然后选择"工具"菜 单栏下的"规划求解",会出现规划求解参数对话框,如图 4所示,默认即为求目标函数最大值。

2. 设置可变单元格:可变单元格一般是决策变量所 在区域,在求解时会不断调整,直到满足目标函数最大 化。把光标移动到可变单元格下的选择框内,然后选中 "B9:E12"区域,松开鼠标即可完成设置。

3. 添加约束条件:选择"添加"按钮,出现添加约束条件对话框,见图5,选中"B9:B12"区域,下拉框选择">=",约束值填"0",即完成决策变量非负性的添加。同理可以添加另外两个约束条件,最后点击"确定"。

4. 选择规划求解参数对话框内的"求解"按钮,会出现"规划求解结果"对话框,选择保存"保持规划求解结 果",单击"确定",会出现如图6所示的最优结果。最优运 营决策为:A工厂为北京、香港市场生产97单位和4单位 产品;B工厂仅为北京市场生产53单位产品;C工厂仅为 纽约市场生产121单位产品;D工厂分别为香港、纽约和 东京市场生产71单位、79单位和100单位产品。集团可实 现最大利润为11 508 900,最大净利润为11 500 300。

#### □财会月刊·全国优秀经济期刊

|    | A     | В        | С     | D      | E     | म     | G    | Н    |
|----|-------|----------|-------|--------|-------|-------|------|------|
| 1  | 单位元   | 北京       | 香港    | 纽约     | 东京    |       |      |      |
| 2  | 销售价格  | 55500    | 61100 | 57800  | 62650 |       |      |      |
| 3  |       | エ厂到      | 到市场运输 | 成本 个/ラ | τ     | 变动成本  | 固定成本 |      |
| 4  | АТГ   | 500      | 12225 | 9075   | 21450 | 34900 | 1800 |      |
| 5  | BIГ   | 4500     | 16500 | 13350  | 17850 | 32200 | 2750 |      |
| 6  | CIL   | 9150     | 12600 | 550    | 12525 | 38350 | 2100 |      |
| 7  | DI厂   | 21450    | 18450 | 15150  | 5925  | 23400 | 1950 |      |
| 8  | 决策变量  | 北京       | 香港    | 纽约     | 东京    | 生产量   |      | 约束产能 |
| 9  | AIL   | 97       | 4     | 0      | 0     | 101   | <=   | 101  |
| 10 | BIL   | 53       | 0     | 0      | 0     | 53    | <=   | 201  |
| 11 | CIL   | 0        | 0     | 121    | 0     | 121   | <=   | 121  |
| 12 | DI厂   | 0        | 71    | 79     | 100   | 250   | <=   | 250  |
| 13 | 总计    | 150      | 75    | 200    | 100   | 525   |      | 673  |
| 14 |       | <=       | <=    | <=     | <=    |       |      |      |
| 15 | 最大需求量 | 150      | 75    | 200    | 100   | 总计525 |      |      |
| 16 | 总收入   | 30732500 |       |        |       |       |      |      |
| 17 | 变动成本  | 15721850 |       |        |       |       |      |      |
| 18 | 运输成本  | 3501750  |       |        |       |       |      |      |
| 19 | 总利润   | 11508900 |       |        |       |       |      |      |
| 20 | 固定成本  | 8600     |       |        |       |       |      |      |
| 21 | 净利润   | 11500300 |       |        |       |       |      |      |
| 22 |       |          |       |        |       |       |      |      |

#### 图 6 规划求解最优结果

|    | A B        | C       | D   | E      | F     | G     | H     |
|----|------------|---------|-----|--------|-------|-------|-------|
| 1  | 可变单元格      | 2       |     |        |       |       |       |
| 2  |            |         | 终   | 递减     | 目标式   | 允许的   | 允许的   |
| 3  | 单元格        | 名字      | 值   | 成本     | 系数    | 增量    | 减量    |
| 4  | \$B\$9     | A工厂 北京  | 97  | 0      | 20100 | 275   | 1300  |
| 5  | \$C\$9     | A工厂 香港  | 4   | 0      | 13975 | 6225  | 150   |
| 6  | \$D\$9     | A工厂 纽约  | 0   | -150   | 13825 | 150   | 1E+30 |
| 7  | \$E\$9     | A工厂 东京  | 0   | -21750 | 6300  | 21750 | 1E+30 |
| 8  | \$B\$10    | B工厂 北京  | 53  | 0      | 18800 | 1300  | 275   |
| 9  | \$C\$10    | B工厂 香港  | 0   | -275   | 12400 | 275   | 1E+30 |
| 10 | \$D\$10    | B工厂 纽约  | 0   | -425   | 12250 | 425   | 1E+30 |
| 11 | \$E\$10    | B工厂 东京  | 0   | -14150 | 12600 | 14150 | 1E+30 |
| 12 | \$B\$11    | C工厂 北京  | 0   | -17025 | 8000  | 17025 | 1E+30 |
| 13 | \$C\$11    | C工厂 香港  | 0   | -8750  | 10150 | 8750  | 1E+30 |
| 14 | \$D\$11    | C工厂 纽约  | 121 | 0      | 18900 | 1E+30 | 6225  |
| 15 | \$E\$11    | C工厂 东京  | 0   | -21200 | 11775 | 21200 | 1E+30 |
| 16 | \$B\$12    | D工厂 北京  | 0   | -14725 | 10650 | 14725 | 1E+30 |
| 17 | \$C\$12    | D工厂 香港  | 71  | 0      | 19250 | 150   | 6225  |
| 18 | \$D\$12    | D工厂 纽约  | 79  | 0      | 19250 | 6225  | 150   |
| 19 | \$E\$12    | D工厂 东京  | 100 | 0      | 33325 | 1E+30 | 14150 |
| 20 | 约束         |         |     |        |       |       |       |
| 21 |            |         | 终   | 阴影     | 约束    | 允许的   | 允许的   |
| 22 | <u>单元格</u> | 名字      |     | 价格     | 限制值   | 増量    |       |
| 23 | \$F\$9     | A工厂 生产量 | 101 | 1300   | 101   | 53    | 97    |
| 24 | \$F\$10    | B工厂 生产量 | 53  | 0      | 201   | 1E+30 | 148   |
| 25 | \$F\$11    | C工厂 生产量 | 121 | 6225   | 121   | 4     | 71    |
| 26 | \$F\$12    | D工厂 生产量 | 250 | 6575   | 250   | 4     | 71    |
| 27 | \$B\$13    | 总计 北京   | 150 | 18800  | 150   | 148   | 53    |
| 28 | \$C\$13    | 总计 香港   | 75  | 12675  | 75    | 97    | 4     |
| 29 | \$D\$13    | 总计 纽约   | 200 | 12675  | 200   | 71    | 4     |
| 30 | \$E\$13    | 总计 东京   | 100 | 26750  | 100   | 71    | 4     |
| 21 |            |         |     |        |       |       |       |

#### 图 7 敏感性分析报告

该运营决策模型建立后,如果国外产品市场价格、需 求,以及各个分厂成本、产能数据发生变化,公司只需把 变化部分从模型中替换下来,重新求解,即可更新为最新 条件下的最优解,这大大提高了集团运营决策的效率。

## 五、规划求解敏感性报告分析

使用 Excel 规划求解工具,不仅 可以高效快捷地求出方案最优解,而 且还提供了运营结果报告、敏感性报 告、极限值报告用于运营决策,这里 仅对最重要的敏感性报告进行分析。 在"规划求解结果"对话框内,选择保 存"保持规划求解结果"的同时,选择 报告下的"敏感性报告",单击"确 定",会出现图7所示的运营决策敏 感性分析报告。这个报告有两种版 本,本例选用"规划求解参数设置"对 话框中,"采用线性模型"得出的敏感 性报告进行分析。

1. 对可变单元格(决策变量)的 敏感性分析,以A工厂向北京市场供 货(单元格B9)为例:"终值"是该决 策变量的最优解;"递减成本"为该决 策变量再增加一单位时,目标函数 (总利润)的增加量;"目标式系数"为 该决策变量和目标函数的相对关系; "允许的增量"和"允许的减量"构成 该决策变量的最优域,即当变量系数 (20 100)增加275和减少1 300的范 围内变化,最优解(97)保持不变。

2. 通过对约束条件的分析可以 回答下列问题。哪个工厂增加一个单 位的产能将会带来最大的回报,哪个 市场增加一个单位的需求可以带来 最大的收益。

以A工厂的产能约束为例:"终 值"是A厂最优的生产量;"阴影价 格"表示当约束限制值增加一个单位 时总利润的变化量;"约束限制值"即 为指定的条件约束值;允许的增量、 允许的减量表示当A工厂的产能约 束在增加53个单位和减少97个单位 的范围内变化,阴影价格保持不变。

#### 主要参考文献

1. 顾维筠. Excel规划求解的两类

应用.计算机应用与软件,2005;1

2. 张君.中国企业需要在全球化战略和运营两个层面 痛下功夫.中国经贸,2010;12

3. 李文锋.全球供应链运营模式对提升我国外贸核心 竞争力的启示及思考.国际贸易,2011;11